# carplay dash camera **User Manual** Carplay | Android Auto

1

#### Respected user:

First of all thank you very much for using our company's series of products. It is our greatest honor to be able to serve you. Your recognition and support are our driving force! Please read this manual carefully before using the driving recorder. The manual uses pictures and texts, with illustrations in the text to explain the operation of the product in detail and intuitively. In addition, due to the different production dates and batches of the products, the description may be different from the actual products used, please refer to the actual product.

## P....1: Interface description

## 1. Main interface

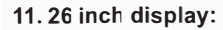

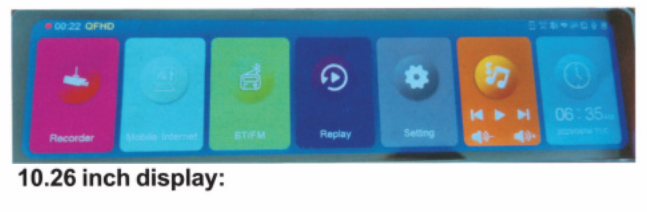

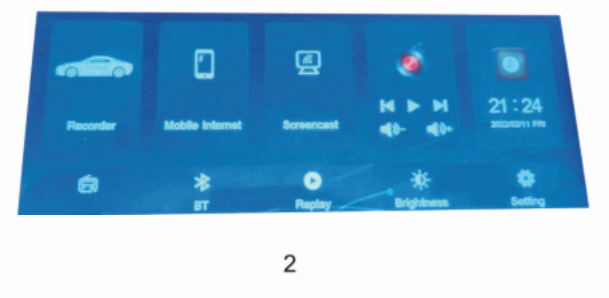

#### 9.66 inch display

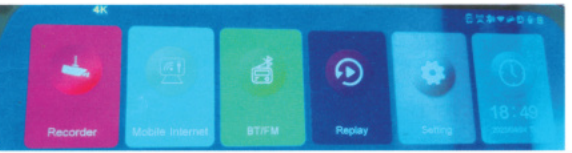

Remarks: When insert the micro sd card, the device will automatically enter the recording mode. To sure recording normally, please select a card whose speed can be at least reach class10 U1, thanks.

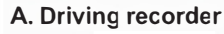

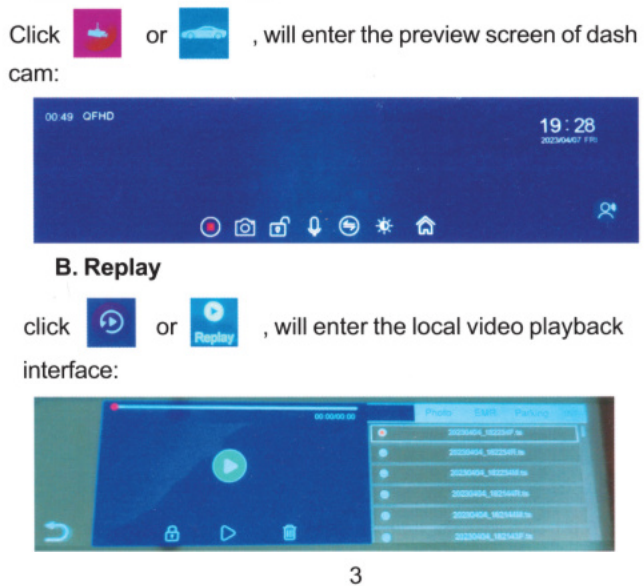

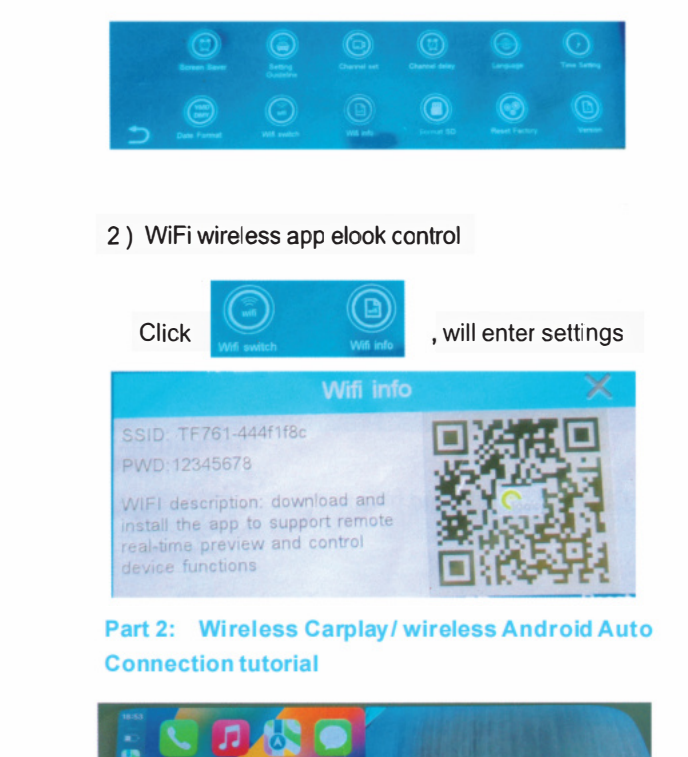

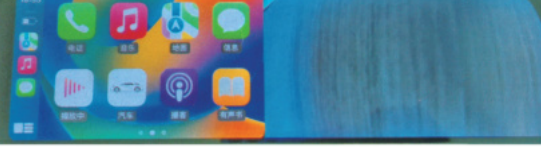

Apple phone version, please follow below steps : 1. For the first time connection, please open the iphone's

Bluetooth & WiFi.

2. Connect the DVR's bluetooth, and wait for 5-10 seconds 3. Mobile phone will pop up one window and choose to use CarPlay vehicle.

4. After the Bluetooth authentication is successfully, and disconnected automatically, the DVR's CarPlay interface will be transmitted automatically.

5. Next time the device will be automatically re-connecting (No need any cooperation if the dvr s bluetooth & wif is turn on). Android phone version, please follow below steps :

1. Please download the Android auto App into your android phone firstly.

2. For the first time connection, please open the android phone's Bluetooth and WiFi

3. Connect the DVR's Bluetooth, and wait for 5-10 seconds.

4. The phone's WiFi will be automatically transmit the Android auto interface when it is turned on.

Insensible operation. Due to the version problem of iOS system, please do not select to connect the device's WiFi in the mobile phone. If connection is failed, please manually ignore the connected device's tfxxx-wif and click Bluetooth connection again.

#### FAQ:

1) How do | disconnect the CarPlay / Android Auto? Please turn on the WiFi on Apple phone:

2) How to connect again the device if manually disconnect CarPlay / Android Auto?

Please click again the phone's Bluetooth to connect ag device

3) How to connect CarPlay / Android auto when power restart the dvr device?

If the mobile phone connected the dvr device befor will reconnect if the phone's Bluetooth and WiFi is ON s 4) Hov to use wireless app Elook when connecting to (

When Carplay is connected, you can also enter Elook for wireless control at the same time

5) How to control the sound volume when you connect Android auto?

There is sound volume + / - on the dvr device, you could the volume.

6) How do China mainland's Android phones to wireless Androic auto?

China mainland's Android phone don't suppor interconnection temporarily., but could use BI connect this device.

6

| Select the video file to play from the right menu and then enter |  |
|------------------------------------------------------------------|--|
| video playback                                                   |  |

During playback, click the lock / delete icon to lock / delete the playback video file.

C. Voice control(optional)

Support voice control, voice commanc list:

Open the screen, Close screen, Display previous record

Post display record. Emergency video, I want to take pictures Turn on recording, turn off recording

Support multi-national voice control (optional)

D. Bluetooth

Click 🗾 or 🎽 , will enter the Bluetooth connection interface:

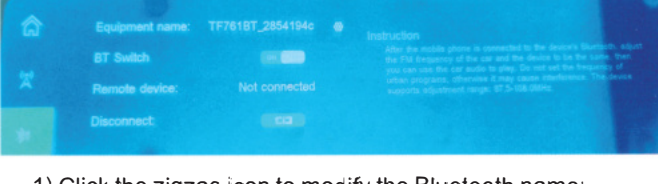

1) Click the zigzag icon to modify the Bluetooth name;

2) Bluetooth on / off. blue is on;

3) Click disconnect to disconnect the current connection.

4

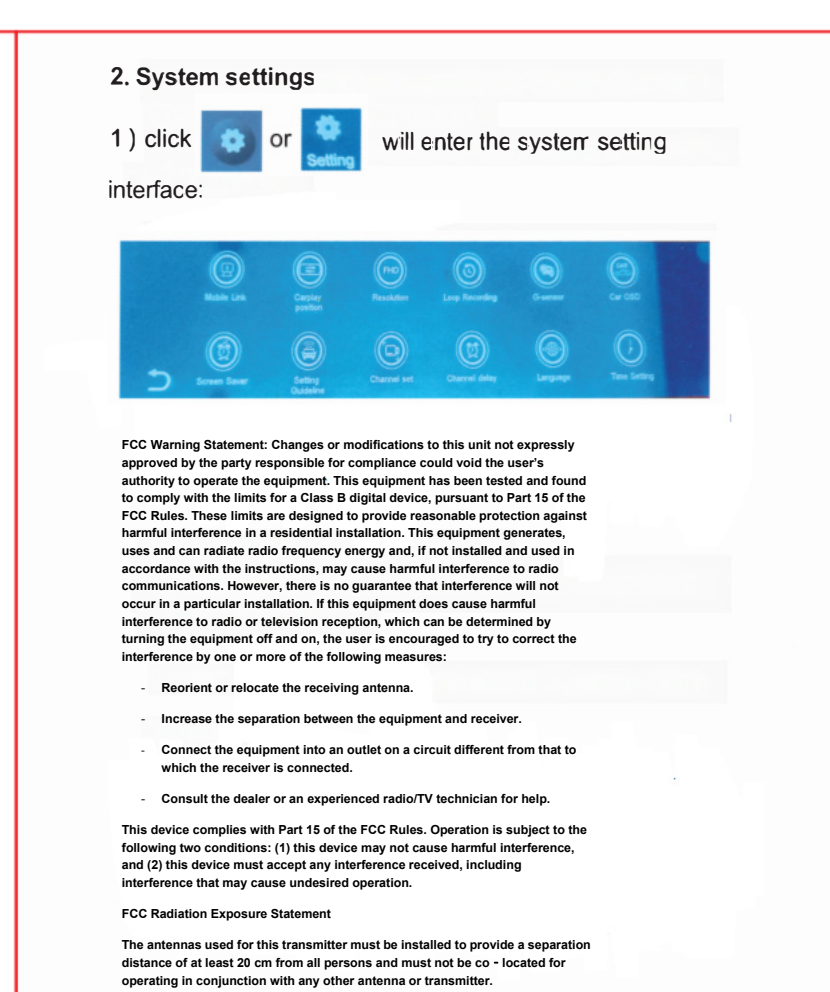

5

|          |                                     |        |                             |                                                                           |                              |                     |                      | (Optional function)                                                        |
|----------|-------------------------------------|--------|-----------------------------|---------------------------------------------------------------------------|------------------------------|---------------------|----------------------|----------------------------------------------------------------------------|
|          |                                     |        |                             |                                                                           |                              |                     | WIFI                 | 802.11 b/g/n 2.4G                                                          |
| ct       |                                     |        |                             |                                                                           |                              |                     | Bluetooth            | support                                                                    |
| n tha    |                                     |        |                             |                                                                           |                              |                     | Model No.            | H18                                                                        |
| line     | Part 3: Product Specifications      |        |                             |                                                                           |                              |                     | Video coding format  | MP4 (TS)                                                                   |
| and      | CPU                                 |        | AI                          | Allwinner V535 Cortex-A7@1GHz                                             |                              |                     | Video coding type    | H.264                                                                      |
| ther it  | SOFTWARE                            |        |                             | Linux                                                                     |                              |                     | Language             | Chinese/English/Traditional/Japanese/<br>Russian/German/French/Italian etc |
| irPlay?  | DDR                                 |        |                             | DDR3 2GB                                                                  |                              |                     | G-sensor             | 3-axis                                                                     |
| р        | FLASH                               |        | 12                          | 128MBbytes NOR FLASH                                                      |                              |                     | Multi touch          | support                                                                    |
| a des d  | Display                             |        | 1                           | MIPI 9.66 inches , Display resolution:480x1920                            |                              |                     | Reversing rear view  | support                                                                    |
| arpiay / |                                     |        |                             | MIPI 10.26 inches, Display resolution:600x1600                            |                              |                     | Derking manifester   |                                                                            |
| diust    | CarPlay                             |        |                             | MIPI 11.26 inches , Display resolution:440x1920 Phone                     |                              |                     | Time reduction video | Support (step-down line required)                                          |
| lujust   |                                     |        |                             |                                                                           |                              |                     |                      |                                                                            |
| nect to  | Auto And                            |        | Android phone               |                                                                           |                              | Storage temperature | -30°C ~ +80 C        |                                                                            |
| necrio   |                                     | 9.66   | Front came                  | iera                                                                      | 4K ( 3840* 2160,S/30fps )    |                     | working temperature  | -20°C- +70°C                                                               |
| reless   |                                     |        | Front camera                |                                                                           | 4K ( 3840* 2160 S/30fps )    |                     | Memory care canacity | Maximum support 256GB(Not included)                                        |
| ooth to  |                                     | 10.26  |                             |                                                                           | 1080P ( 1020* 1080 S/25fps ) |                     | Memory care capacity | Maximum support 2500B(Not included)                                        |
|          | Camera                              |        |                             |                                                                           | 2 5K ( 2560* 1440 S/25fps )  |                     | Standard voltage     | DC5V                                                                       |
|          |                                     | □11.26 | Rear camera<br>Right camera |                                                                           | 1080P ( 1920* 1080,S/25fps ) |                     |                      | Built in 500mA/ h lithium battery                                          |
|          |                                     |        |                             |                                                                           | 1080P ( 1920* 1080.S/25fps ) |                     | Battery              | MS621 lithium rechavgeable battry                                          |
|          | Voice control<br>(Optiona function) |        |                             | Support high-sensitivity voice contro in China, Britain, Russia and Japan |                              |                     | L                    |                                                                            |
|          | 9                                   |        |                             |                                                                           |                              |                     | 10                   |                                                                            |